# Registrarse en la VUE (SENAE)

Agencia de Regulación y Control Fito y Zoosanitario

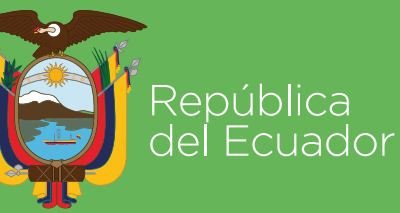

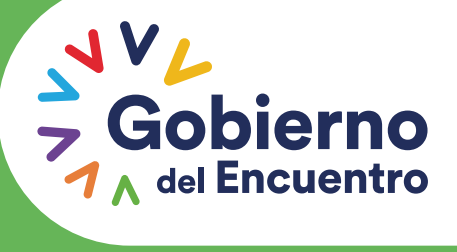

Juntos lo logramos

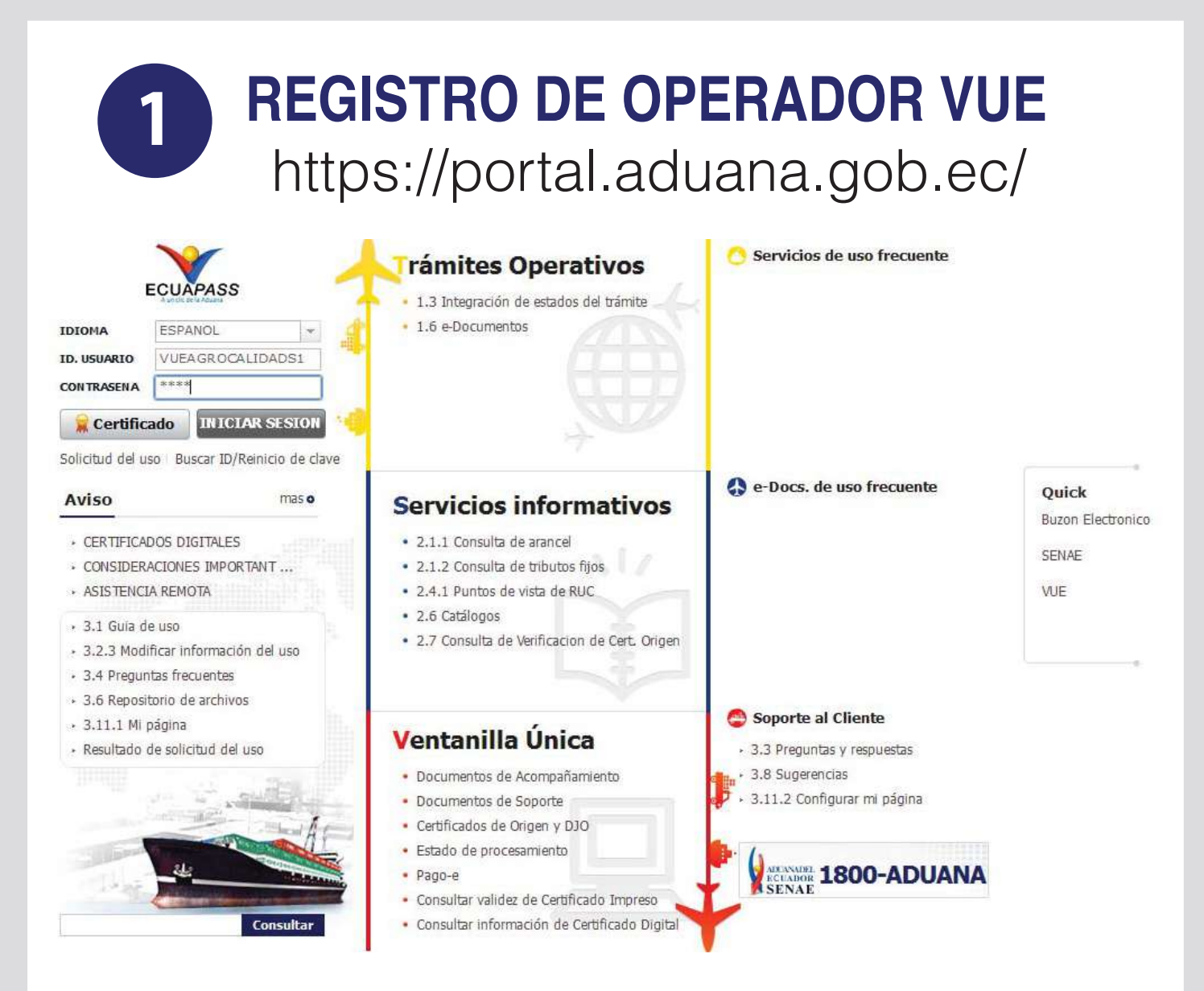

Ingresamos usuario y contraseña otorgada por el Senae

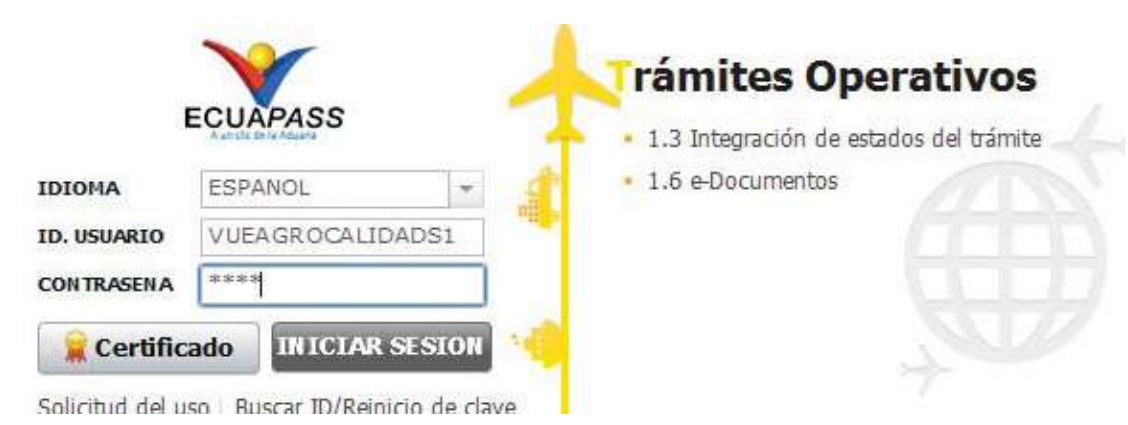

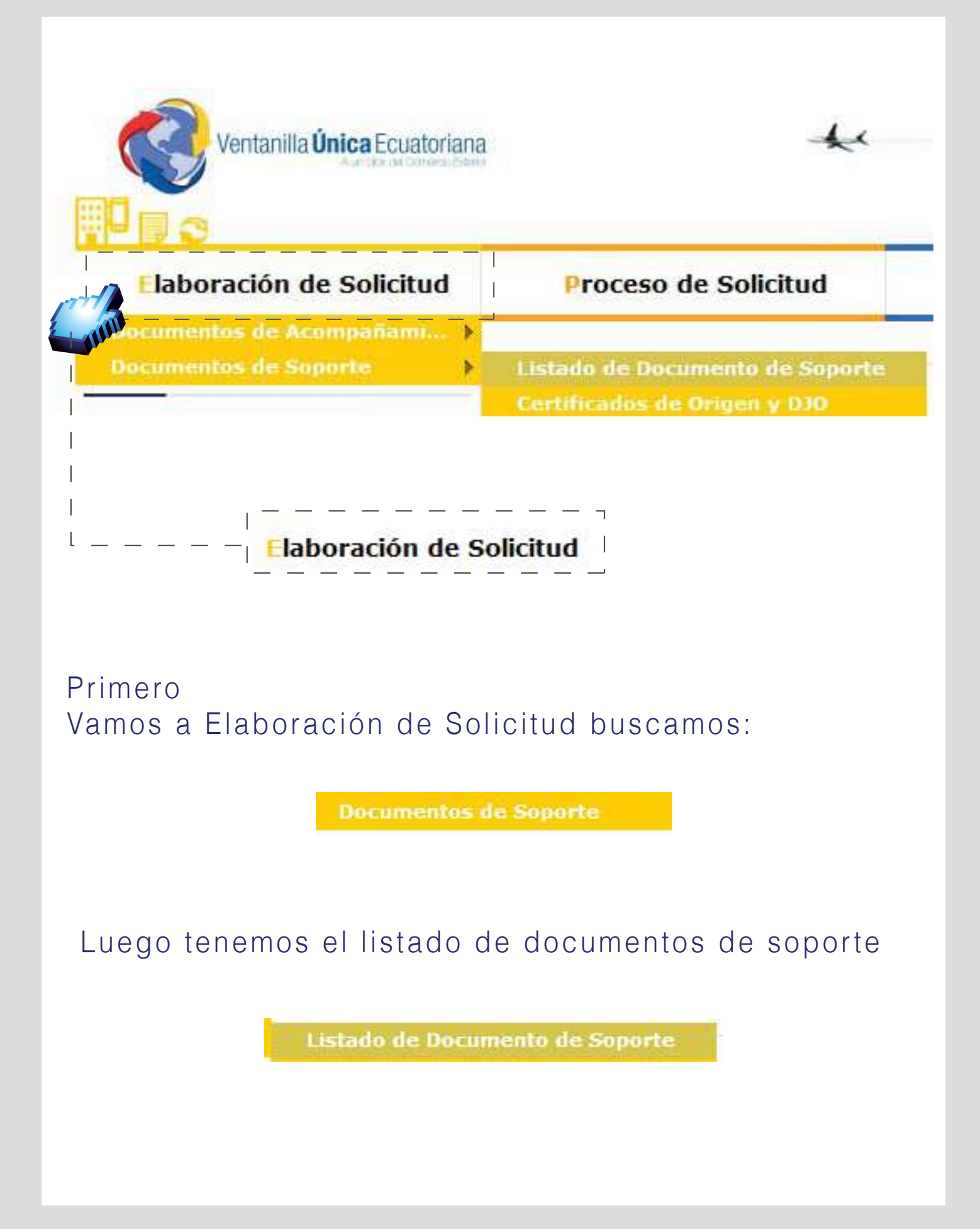

| -                   |                    | ie oblich   |                  |                                                      | u 50     |           | rioceso de insulución |  |  |
|---------------------|--------------------|-------------|------------------|------------------------------------------------------|----------|-----------|-----------------------|--|--|
| sta                 | do de Docume       | nto de S    | TAGROCAL         |                                                      |          |           |                       |  |  |
| Insutución [AGROCAL |                    |             | A DE ABEGURAMIEN |                                                      |          |           |                       |  |  |
| Sub                 | partida Arancelari | а           | 1000             | Q                                                    |          |           |                       |  |  |
| Búsi                | queda en Resultad  | los         | Institución      |                                                      |          |           | Q Consultar           |  |  |
| afer                | rmación del Doc    | umonto      | MicEom           | ularios Favoritos                                    |          |           |                       |  |  |
| sulta               | ado : 3            | uniento     | MIS CUTI         | and to a ravertos                                    |          |           |                       |  |  |
| 10.                 | Institución        | Cód<br>Docu | igo de<br>imento |                                                      |          | Documento |                       |  |  |
| 1                   | AGROCALIDAD        | 101-001-    | REQ              | Solicitud de Registro de Ope                         | arador   |           |                       |  |  |
| 2                   | AGROCALIDAD        | 101-002-    | REQ              | Solicitud de Importación de Productos Agropecuarios  |          |           |                       |  |  |
| 3                   | AGROCALIDAD        | 101-024-    | REQ              | Solicitud de Documento de Destinación Aduanera (DDA) |          |           |                       |  |  |
|                     |                    |             |                  |                                                      |          |           |                       |  |  |
|                     |                    | Se          | elec             | cionar Ins                                           | tituciór | n:[AGRO   | CALIDAD]              |  |  |
|                     |                    |             |                  |                                                      |          |           |                       |  |  |
|                     |                    |             |                  |                                                      |          |           |                       |  |  |

| 1         | AGROCALIDAD | 101-001-REQ | Solicitud de Registro de Operador                    |
|-----------|-------------|-------------|------------------------------------------------------|
| 2         | AGROCALIDAD | 101-002-REQ | Solicitud de Importación de Productos Agropecuarios  |
| 3         | AGROCALIDAD | 101-024-REQ | Solicitud de Documento de Destinación Aduanera (DDA) |
| _         |             |             |                                                      |
|           |             |             |                                                      |
| 1         |             |             |                                                      |
| <br>      |             |             |                                                      |
| <br> <br> |             |             |                                                      |
| <br> <br> |             |             |                                                      |

en el botón Solicitar

# Solicitud de REGISTRO de Operadores

| Elaboración de Soli                                       | icitud        | Proces       | o de Solicitud   |      | Soporte al Usuari                                             | 0           | Proceso de | Institución |
|-----------------------------------------------------------|---------------|--------------|------------------|------|---------------------------------------------------------------|-------------|------------|-------------|
| Solicitud de Registro de                                  | Operador      |              |                  |      |                                                               |             |            |             |
| * Número de Solicitud                                     | 01009991      | · 2014       | 00000229 P       |      | * Fecha de Solicitud                                          | 07/03/2014  |            |             |
| * Ciudad de Solicitud                                     | [ATF] Amba    | ato          |                  | ¥    |                                                               |             |            |             |
| Datos de Solicitante                                      | No.           |              |                  |      |                                                               |             |            |             |
| * Clasificación de Solicitante                            | Persona       | Jurídica 🔿 P | Persona Natural  |      | * Número de Identificación de la<br>Empresa Solicitante (BUC) | 0991284850  | 001        |             |
| * Nombre o Razón Social de<br>Solicitante                 | CORPORA       | CION INTERN  | ACIONAL CORINT   | S.A. |                                                               |             |            |             |
| * Representante Legal de<br>Solicitante                   | VUEAGROO      | CALIDADS1    |                  |      |                                                               |             |            |             |
| * Provincia de la Empresa<br>Solicitante                  | [001] AZUA    | ΨY           |                  | -    | * Cantón/Ciudad de la Empresa<br>Solicitante                  | [01260] CUE | INCA       | v           |
| * Parroquia de la Empresa<br>Solicitante                  | Parroquia     | 1            |                  | -    |                                                               |             |            |             |
| Dirección de la Empresa     Solicitante                   | TEST ADD      | ર            |                  |      |                                                               |             |            |             |
| * Nombre de Solicitante                                   | VUEAGROO      | CALIDADS1    |                  |      |                                                               |             |            |             |
| * Teléfono de Solicitante                                 | 042534946     | 4            |                  |      | Fax de Solicitante                                            | 0424710208  |            |             |
| <ul> <li>Correo Electrónico de<br/>Solicitante</li> </ul> | CORREODE      | V@DEV,DEV    |                  |      |                                                               |             |            |             |
| Datos de Operador de Comerc                               | io Exterior 🗌 | Es la mism   | a información de | soli | citante                                                       |             |            | ~           |
| * Clasificación de Operador                               | Persona       | Jurídica 🔘 F | Persona Natural  |      | * Número de Identificación de<br>Operador                     | RUC         | -          | ٩           |
| * Nombre de Operador                                      | 1             |              |                  |      | * Representante Legal de<br>Operador                          |             |            |             |
| * Requirers                                               | Provincia     |              |                  | -    | * Cantón/Ciudad                                               | Cantón      |            |             |

La solicitud de registro de Operador está compuesta por 5 bloques:

| 1                                                           | Datos de S                                                     | Solicitud                                                                      | VUEAGROCALIDADS1 Certar Sesión                       |
|-------------------------------------------------------------|----------------------------------------------------------------|--------------------------------------------------------------------------------|------------------------------------------------------|
| Ventanilla Única E                                          | Ecuatoriana                                                    | **                                                                             |                                                      |
| Elaboración de Sol                                          | icitud Proceso de Solicitu                                     | id Soporte al Usuar                                                            | io Proceso de Institució                             |
| Solicitud de Registro de                                    | Operador                                                       |                                                                                |                                                      |
| Datos de Solicitud                                          | operator                                                       |                                                                                |                                                      |
| * Número de Solicitud                                       | 01009991 - 2014 00000229 P                                     | * Fecha de Solicitud                                                           | 07/03/2014                                           |
| * Ciudad de Solicitud                                       | [ATF] Ambato                                                   | •                                                                              |                                                      |
| Seleccionamos                                               | s la "Ciudad de Solici                                         | tud"                                                                           |                                                      |
| * Cludad de Solicitud                                       | [ATF] Ambato                                                   |                                                                                |                                                      |
| 2                                                           | <b>Datos de</b><br>Se cargan<br>excepción de<br>donde selecció | <b>Solicitante</b><br>los datos au<br>"Parroquia de la e<br>onamos la parroqui | tomáticamente a<br>mpresa Solicitante"<br>a deseada. |
| Datos da Solicitante                                        |                                                                |                                                                                |                                                      |
| * Clasificación de Solicitante                              | Persona Jurídica     Persona Natural                           | * Número de Identificación d                                                   | e la 0991284850001                                   |
| * Nombre o Razón Social de                                  | CORPORACION INTERNACIONAL COR                                  | LINT S.A.                                                                      | P                                                    |
| Representante Legal de<br>Solicitante                       | VUEAGROCALIDADS1                                               |                                                                                |                                                      |
| <ul> <li>Provincia de la Empresa<br/>Solicitante</li> </ul> | [001] AZUAY                                                    | <ul> <li>Cantón/Ciudad de la Empre<br/>Solicitante</li> </ul>                  | 258 [01260] CUENCA -                                 |

#### \* Provincia de la Empresa Solicitante [001] AZUAY \* Canton/Cludad de la Empresa Solicitante [01260] CUENCA \* Parroquia de la Empresa Solicitante [010151] BAÑOS \* \* Dirección de la Empresa Solicitante TEST ADDR \* Nombre de Solicitante VUEAGROCALIDADS1 \* Teléfono de Solicitante 0425349464 \* Correo Electrónico de Solicitante CORREODEV@DEV.DEV

### Datos de Operador de Comercio Exterior

| <ul> <li>Clasificación de Operador</li> </ul> | 💿 Persona Jurídica 🔘 Persona Natural  | <ul> <li>Número de Identificación de<br/>Operador</li> </ul> | RUC            | <ul><li>▼ 0991284850001</li></ul> | 9 |
|-----------------------------------------------|---------------------------------------|--------------------------------------------------------------|----------------|-----------------------------------|---|
| * Nombre de Operador                          | CORPORACION INTERNACIONAL CORINT S.A. | <ul> <li>Representante Legal de<br/>Operador</li> </ul>      | VUEAGROCALI    | DADS1                             |   |
| * Provincia                                   | [001] AZUAY                           | * Cantón/Ciudad                                              | [01260] CUENCA | ۹                                 | - |
| * Parroquia                                   | [010151] BAÑOS 🗸                      |                                                              |                |                                   |   |
| * Dirección                                   | TEST ADDR                             | Lista + 37                                                   |                |                                   |   |
| * Teléfono de Operador                        | 0425349464                            | * Celular de Operador                                        |                |                                   |   |
| * Correo Electrónico de Operador              | CORREODEV@ DEV.DEV                    |                                                              |                |                                   |   |

#### Si los datos de OCE son los mismos que el solicitante

Le damos click al checkbox (cuadrado) y seguimos estos 2 pasos:

- 1.- Click en el botón Búsqueda
- 2.- Llenar el campo teléfono de operador

| 3.1 |  |
|-----|--|
|     |  |

#### Datos de Operador de Comercio Exterior En el caso de que no sea la misma información del Solicitante

| Clasificación de Operador                                                               | 💿 Persona Jurídica 🔘 Persona Natural      | <ul> <li>Número de Identificación de<br/>Operador</li> </ul> | RUC - 0991284850001 |
|-----------------------------------------------------------------------------------------|-------------------------------------------|--------------------------------------------------------------|---------------------|
| Nombre de Operador                                                                      | CORPORACION INTERNACIONAL CORINT S        | A. * Representante Legal de<br>Operador                      | VUEAGROCALIDADS1    |
| • Provincia                                                                             | [001] AZUAY                               | <ul> <li>Cantón/Ciudad</li> </ul>                            | [01260] CUENCA      |
| Parroquia                                                                               | [010151] BAÑOS                            |                                                              |                     |
| Dirección                                                                               | TEST ADDR                                 | Lista : 37                                                   |                     |
| Teléfono de Operador                                                                    | 0425349464                                | * Celular de Operador                                        |                     |
|                                                                                         |                                           |                                                              |                     |
| Correo Electrónico de Operador<br>Llenamos los s                                        | correodev@dev.dev<br>iguientes datos:     |                                                              |                     |
| Correo Electrónico de Operador Llenamos los s Número de Identificación de Número de Ide | correodev@dev.dev<br>iguientes datos:<br> | <br> <br> <br> <br> <br> <br>dor                             |                     |

Ingresar el RUC y damos click en búsqueda

| <ul> <li>Clasificación de Operador</li> </ul> | 💿 Persona Jurídica 🔘 Persona Natural    | <ul> <li>Número de Identificación de<br/>Operador</li> </ul> | RUC • 1790979660001                  |
|-----------------------------------------------|-----------------------------------------|--------------------------------------------------------------|--------------------------------------|
| Nombre de Operador                            | AGRICOLA TABACUNDO AGRITAB CIA. LTDA.   | * Representante Legal de<br>Operador                         | AGRICOLA TABACUNDO AGRITAB CIA. LTDA |
| Provincia                                     | [012] LOS RIOS -                        | * Cantón/Ciudad                                              | [12515] BABAHOYO                     |
| Parroquia                                     | [120103] BARREIRO                       |                                                              |                                      |
| Dirección                                     | 27 DE MAYO Y LA QUINTA BARRIO CINCO ESQ | UINAS                                                        |                                      |
| Teléfono de Operador                          | 043802300                               | * Celular de Operador                                        | 0984575623                           |
| Correo Electrónico de Operador                | CORREODEV@DEV.DEV                       |                                                              |                                      |

L

#### Llenar los siguientes Campos:

| <ul> <li>Clasificación de Operador</li> </ul> | 💿 Persona Jurídica 🔘 Persona N | atural       |
|-----------------------------------------------|--------------------------------|--------------|
| * Nombre de Operador                          | AGRICOLA TABACUNDO AGRITA      | B CIA. LTDA. |
| * Provincia                                   | [012] LOS RIOS                 |              |
| * Parroquia                                   | [120103] BARREIRO              | *            |
| * Dirección                                   | 27 DE MAYO Y LA QUINTA BARR    | IO CINCO ESO |
| <ul> <li>Teléfono de Operador</li> </ul>      | 043802300                      |              |
| * Correo Electrónico de Operador              | CORREODEV@DEV.DEV              |              |

- Provincia
- Parroquia
- Cantón/Ciudad
- Dirección
- Telefono de Operador
- Celular Operador
- Correo Electrónico de
- Operador

4

## Lista de Producto

| ~                                             |                 |                 |                       |          |             |        |                        | Producto                             | Lista d        |
|-----------------------------------------------|-----------------|-----------------|-----------------------|----------|-------------|--------|------------------------|--------------------------------------|----------------|
| bre de Producto Nombre Científico<br>Producto | to Nombre de P  | Código de Produ | opartida<br>Incelaria | Sul      | de Producto | l Tipo | Actividad Comercial    | Código de registro<br>de Agrocalidad | No.            |
| JELA                                          | CIRUELA         | A0001           | 00000000000           | 081320   | Vegetal     |        | Importación            | 1790979660001                        | 1              |
|                                               |                 |                 |                       |          |             |        |                        |                                      |                |
| - 12                                          |                 |                 |                       |          |             |        |                        |                                      |                |
| Þ                                             |                 |                 |                       |          |             | -      |                        |                                      | •              |
|                                               |                 |                 |                       |          |             |        | gar 🛛 😰 Exportar Excel | cargar Excel                         | De De          |
| Q                                             |                 |                 |                       |          |             |        |                        |                                      |                |
| portación 🗸 👻                                 | [1] Importación | Comercial       | * Actividad (         |          |             | 3      | 1790979660001          | o de registro de<br>alidad           | * Códi<br>Agro |
| •                                             |                 |                 |                       |          |             |        | [02] Vegetal           | e Producto                           | * Tipo         |
|                                               |                 |                 |                       | RIO      | CANAI       | 00000  | 0713339200000          | rtida Arancelaria                    | * Subp         |
| L CANARIO                                     | FREJOL CANAR    | e Producto      | * Nombre d            | -        |             | anario | [A0001] frejol ca      | o de Producto                        | * Códi         |
| OLOMBIA                                       | [CO] COLOMBIA   | an/Destino)     | * Pais(Orige          |          |             |        | cto                    | re Científico de Produ               | Nom            |
| Agregar Modificar Eliminar                    | Agn             |                 |                       |          |             |        |                        |                                      |                |
|                                               |                 |                 |                       |          |             |        |                        |                                      |                |
| I                                             | I               |                 |                       | —        |             | _      |                        |                                      |                |
|                                               | J               | egar L          | n Aar                 | hotó     | Click       | 1      |                        |                                      |                |
|                                               |                 | ugui .          | ii Agi                | 0010     | Unon        | I      |                        |                                      |                |
|                                               | [[[[]]]]        | egar L          | * Pais(Orige          | <br>botó | Click       |        | cto                    | re Científico de Produ               | Nom            |

| <ul> <li>Código de registro de<br/>Agrocalidad</li> </ul> | 1790979660001                                        | * Actividad Comercial            | [1] Importación                      | -           |
|-----------------------------------------------------------|------------------------------------------------------|----------------------------------|--------------------------------------|-------------|
| Llenamos el (<br>con el que<br>Actividad con              | Código de registro o<br>nos registramos e<br>nercial | de Agrocalidad<br>en Agrocalidad | d, ingresamos el<br>d y seleccionamo | RUC<br>s la |
| * Tipo de Producto                                        | [02] Vegetal                                         |                                  |                                      | •           |
|                                                           | Seleccionamos el                                     | l Tipo de produ                  | icto                                 |             |
| * Subpartida Arancelaria                                  | 07133392000000000 Q CANARIO                          |                                  |                                      |             |
| Seleccionamo<br>y damos click                             | os la Subpartida ara<br>al botón consultar           | ncelaria, damo                   | os click en búsqu                    | eda         |
| Seleccionamo                                              | os la subpartida y da                                | amos click al b                  | otón confirmar.                      |             |

| Código de Producto      | [A0001] frejol ca                                                                           | anario          | <ul> <li>Nombre de</li> </ul> | e Producto | FREJOL CA   | ANARIO |               |          |
|-------------------------|---------------------------------------------------------------------------------------------|-----------------|-------------------------------|------------|-------------|--------|---------------|----------|
| Seleccion<br>llena auto | amos el Co<br>máticamen                                                                     | ódigo de<br>te. | el producto                   | o, el      | Nombre      | del    | producto      | S        |
| Nombre Científico de P  | roducto                                                                                     |                 | * País(Orige                  | n/Destino) |             | MBIA   |               | -        |
| Hay una c<br>País de o  | asilla opcio<br>rigen                                                                       | nal: Nom        | nbre científi                 | co de      | e product   | to y S | elecciona     | m        |
| 5                       | Docu                                                                                        | ment            | o Adjur                       | nto        |             |        |               |          |
| Condici<br>(*) Obliga   | ón:<br>atorio                                                                               | (+) (           | Condicional                   |            |             | Ta     | (O) Op C      | сіо<br>Г |
| ondición : (*) Obligato | <ul> <li>) Obligatorio, (+) Condicional, (O) Opcional</li> <li>Nombre de Archivo</li> </ul> |                 |                               |            | Descripción |        | Número de Arc |          |
| -onordon                |                                                                                             |                 |                               |            |             |        | Adjunto       | nivo     |
|                         |                                                                                             |                 |                               |            |             |        | Adjunto       | nivo     |
|                         |                                                                                             |                 |                               |            |             |        | Adjunto       | nivo     |
|                         |                                                                                             |                 |                               |            |             |        | Adjunto       | nivo     |

Guardar Temporal Traer Ver Borrador

| Ver Borrador Damos click                           | en ver borrador                                                                                                    |                            |
|----------------------------------------------------|----------------------------------------------------------------------------------------------------|----------------------------|
| Regresar                                           | Registrar                                                                                                    |                            |
| Confirmar<br>¿Está seguro que desea reg<br>Si      | istrar la solicitud?<br>No                                                                                                    | e confirmación             |
|                                                    | SENAE                                                                                                    | ×                          |
|                                                    | Elegir la Certificación                                                                                                    |                            |
| TOKEN                                              |                                                                                                    |                            |
| [Ingresar el TOKEN<br>que nos a otorgado<br>SENAE] | Ubicación de Certificación                                                                                                    | D D P                      |
|                                                    | En caso de no encontrar la certificación, utilice <u>Traer</u> Data     Los datos de la certificación elegida     No existe la certificación elegida.     Organización :     Disco duro Vigencia Válido : | os de la certificación     |
|                                                    | Contraseña :                                                                                                    | ]                          |
|                                                    | Confirmar Cancelar                                                                                                    | Ver Certifica              |
|                                                    | Copyright <sup>©</sup> KICA in                                                                                                    | c Ltd. All Rights Reserved |

|                              | SENAE                                                                                                    | 0       |
|------------------------------|----------------------------------------------------------------------------------------------------|---------|
| Elegir la Certifica          | tión                                                                                                    |         |
| s                            |                                                                                                    |         |
| Ubicación de C               | ertificación                                                                                                    |         |
| • H                          | Disco Removible Amacenaje Token Disco duro Bio-Token                                                                           |         |
|                              |                                                                                                    |         |
|                              |                                                                                                    |         |
|                              |                                                                                                    |         |
|                              |                                                                                                    | _       |
| En caso de<br>Los datos de l | no encontrar la certificación, utilice P <mark>Traer</mark> Datos de la certificación<br>a certificación <mark>eleg</mark> ida | is<br>T |
|                              | No existe la certificación elegida.                                                                                            |         |
| Disco duro                   | Organización :<br>Vigencia Válido :                                                                                            |         |
|                              |                                                                                                    | 2       |
| Contraseña :                 |                                                                                                    |         |
| Confirmar                    | Cancelar Ver Certifica                                                                                                    |         |
|                              | Copyright KICA inc Ltd. All Rights Res                                                                                         | erve    |
|                              | r — — — — — — – – – – – – – – – – – – –                                                                                        |         |
|                              | — — — — I Dar click al botón TOKEN                                                                                             |         |
|                              |                                                                                                    |         |

| SENAE                                                                                                    | -×                                                                                                    |
|----------------------------------------------------------------------------------------------------|----------------------------------------------------------------------------------------------------|
| SENAE           Contraseña del Token           Información para instalar el programa de ejecución del Token           Nombre de Driver           Información de Driver           Información de Driver           Secuador ikey           C:/Windows/SysWOW64           Ecuador etoken           C:/Windows/SysWOW64           Ecuador etoken           C:/Windows/SysWOW64           Ecuador ePass3003 | DATOS A ELEGIR:                                                                                                    |
| Elija el Token y dele al boton "confirmar".<br>Si no encuentra el Token en la lista de elección<br>instale el programa de ejecución.<br>Instalar el programa de ejecución<br>confirmar confirmar                                                                                                    | ancelar                                                                                                    |
| Confirmar Cancelar                                                                                                    | Elegir la Certificación                                                                                                    |
| Copyright⊚ KICA inc<br>1 Se ingresa la Contraseña y —<br>damos click al botón "Aceptar"                                                                                                    | Ver Certificación         Ver Certificación         Ver Certificación         Ver Certificación         Ver Certificación         Ver Certificación |

| nir la Certificación                                                                            |                                                                                                    |                                                                         |                                                               |
|-------------------------------------------------------------------------------------------------|----------------------------------------------------------------------------------------------------|-------------------------------------------------------------------------|---------------------------------------------------------------|
|                                                                                                 |                                                                                                    |                                                                         |                                                               |
|                                                                                                 | t                                                                                                    |                                                                         | - A.                                                          |
| SEN                                                                                             | AE                                                                                                    | -                                                                       |                                                               |
| Ubicación de Certifica                                                                          | ación                                                                                                    |                                                                         |                                                               |
|                                                                                                 |                                                                                                    |                                                                         | - Eà                                                          |
|                                                                                                 |                                                                                                    |                                                                         |                                                               |
| Token Dis                                                                                       | sco Removible Amacenaje                                                                                                    | e Token Disco duro                                                      | Bio-Token                                                     |
| Usuario                                                                                         | Clasificación                                                                                                    | Válido Hasta                                                            | Emisor                                                        |
| DENISSE IVONNE                                                                                  | VAS 1.3.6.1.4.1.379                                                                                                    | . 2014-07-04                                                            | BANCO CENTRA                                                  |
|                                                                                                 | 13614137047                                                                                                    | 221                                                                     |                                                               |
|                                                                                                 |                                                                                                    |                                                                         |                                                               |
|                                                                                                 |                                                                                                    |                                                                         |                                                               |
|                                                                                                 | -                                                                                                    |                                                                         |                                                               |
|                                                                                                 |                                                                                                    |                                                                         |                                                               |
|                                                                                                 |                                                                                                    |                                                                         |                                                               |
|                                                                                                 |                                                                                                    |                                                                         | 121121 222 223                                                |
| En caso de no enc                                                                               | ontrar la certificación, util                                                                                                    | lice <u>P <b>Traer</b> Datos</u>                                        | de la certificación                                           |
| En caso de no enc<br>Los datos de la certif                                                     | ontrar la certificación, util<br>ficación elegida                                                                                                    | lice <mark>P<u>Traer</u>Datos</mark>                                    | de la certificación                                           |
| En caso de no enc<br>Los datos de la certif                                                     | ontrar la certificación, util<br>ficación elegida<br><b>ficación de DENISSE IV</b>                                                                     | lice <u>PTraer</u> Datos<br>ONNE VASCONEZ                               | <mark>de la certificación</mark>                              |
| En caso de no enc<br>Los datos de la certif<br>Certif<br>Organi                                 | ontrar la certificación, util<br>ficación elegida<br><b>ficación de DENISSE IV</b><br>ización : BANCO CENTRAL                                          | lice P <u>Traer</u> Datos<br>ONNE VASCONEZ                              | <mark>de la certificación</mark>                              |
| En caso de no enc<br>Los datos de la certif<br>Certif<br>Organi<br>Token Vigenc                 | ontrar la certificación, util<br>ficación elegida<br><b>ficación de DENISSE IV</b><br>ización : BANCO CENTRAL<br>ia Válido : 2012-07-04 ~ 2            | lice P <u>Traer</u> Datos<br>ONNE VASCONEZ<br>DEL ECUADOR<br>2014-07-04 | de la certificación                                           |
| En caso de no enc<br>Los datos de la certif<br>Certif<br>Organi<br>Token Vigenc                 | ontrar la certificación, util<br>ficación elegida<br>f <b>icación de DENISSE IV</b><br>ización : BANCO CENTRAL<br>ia Válido : 2012-07-04 ~ 2           | lice P <u>Traer</u> Datos<br>ONNE VASCONEZ<br>DEL ECUADOR<br>2014-07-04 | de la certificación                                           |
| En caso de no enc<br>Los datos de la certif<br>Certif<br>Organi<br>Token Vigenc                 | ontrar la certificación, util<br>ficación elegida<br>ficación de DENISSE IV<br>ización : BANCO CENTRAL<br>ia Válido : 2012-07-04 ~ 2                   | lice P <u>Traer</u> Datos<br>ONNE VASCONEZ<br>DEL ECUADOR<br>2014-07-04 | de la certificación                                           |
| En caso de no enc<br>Los datos de la certif<br>Organi<br>Token Vigenc<br>Contraseña :           | ontrar la certificación, util<br>ficación elegida<br>ficación de DENISSE IV<br>ización : BANCO CENTRAL<br>ia Válido : 2012-07-04 ~ 2                   | lice P <u>Traer</u> Datos<br>ONNE VASCONEZ<br>DEL ECUADOR<br>2014-07-04 | de la certificación                                           |
| En caso de no enc<br>Los datos de la certif<br>Organi<br>Token Vigenc<br>Contraseña :           | ontrar la certificación, util<br>ficación elegida<br>ficación de DENISSE IV<br>ización : BANCO CENTRAL<br>ia Válido : 2012-07-04 ~ 2                   | lice <u>PTraer</u> Datos<br>ONNE VASCONEZ<br>DEL ECUADOR<br>2014-07-04  | de la certificación                                           |
| En caso de no enc<br>Los datos de la certif<br>Certif<br>Organi<br>Token Vigenc<br>Contraseña : | ontrar la certificación, util<br>ficación elegida<br>ficación de DENISSE IV<br>ización : BANCO CENTRAL<br>ia Válido : 2012-07-04 ~ 2<br>Cancelar       | lice <u>PTraer</u> Datos<br>ONNE VASCONEZ<br>DEL ECUADOR<br>2014-07-04  | de la certificación<br>Ver Certifica                          |
| En caso de no enc<br>Los datos de la certif<br>Certif<br>Organi<br>Token Vigenc<br>Contraseña : | ontrar la certificación, util<br>ficación elegida<br>ficación de DENISSE IV<br>ización : BANCO CENTRAL<br>ia Válido : 2012-07-04 ~ 2<br>Cancelar       | lice P <u>Traer</u> Datos<br>ONNE VASCONEZ<br>DEL ECUADOR<br>2014-07-04 | de la certificación<br>Ver Certifica                          |
| En caso de no enc<br>Los datos de la certif<br>Organi<br>Token Vigenc<br>Contraseña :           | ontrar la certificación, util<br>ficación elegida<br>ficación de DENISSE IV<br>ización : BANCO CENTRAL<br>ia Válido : 2012-07-04 ~ 2<br>Cancelar       | lice P <u>Traer</u> Datos<br>ONNE VASCONEZ<br>DEL ECUADOR<br>2014-07-04 | de la certificación<br>Ver Certifica<br>.td. All Rights Reser |
| En caso de no enc<br>Los datos de la certif<br>Organi<br>Token Vigenc<br>Contraseña :           | ontrar la certificación, util<br>ficación elegida<br>ficación de DENISSE IV<br>ización : BANCO CENTRAL<br>ia Válido : 2012-07-04 ~ 2<br>Cancelar<br>Cc | lice P <u>Traer</u> Datos ONNE VASCONEZ DEL ECUADOR 2014-07-04          | de la certificación<br>Ver Certifica<br>.td. All Rights Rese  |

#### Esperamos un momento...

| 41)                        |                                                   |                                             |                                         |             | 1                          |
|----------------------------|---------------------------------------------------|---------------------------------------------|-----------------------------------------|-------------|----------------------------|
| 🔊 Descargar Good 📗 🕞 (     | Deger 🛞 Exporter Excel                            |                                             |                                         |             |                            |
|                            |                                                   |                                             |                                         |             | 6                          |
| Agrocalidad                |                                                   |                                             | <ul> <li>Actividad Comercial</li> </ul> | Selección   |                            |
| Tipo de Producto           | Selección                                         |                                             |                                         |             | 1                          |
| Subpartida Arancelaria     |                                                   | 9                                           |                                         |             |                            |
| Código de Producto         | Selección                                         | <u></u>                                     | • Nombre de Producto                    |             |                            |
| Nombre Científico de Pro   | ducto                                             |                                             | Pais(Origer/Destino)                    | Selección   |                            |
| ondición : ( * ) Obligaton | o, (+) Condicional, (O) Opcional                  | No. 01009991201400<br>El proceso ha sido re | 000232P<br>alizado correctamente.       |             | Número de Archi            |
| indición : ( * ) Obligator | o, (+) Condicional, (O) Opcional<br>Nombre de Arc | No. 01009991201400<br>El proceso ha sido re | 000232P<br>alizado correctamente.       | Descripción | Número de Archi<br>Adjunto |
| indición : ( * ) Obligator | o, (+) Condicional, (O) Opcional<br>Nombre de Arc | No. 01009991201400<br>El proceso ha sido re | 000232P<br>alizado correctamente.       | Descripción | Número de Arch<br>Adjunto  |

# Nos aparece un mensaje con el Número de Solicitud Y el mensaje "El proceso ha sido realizado correctamente"

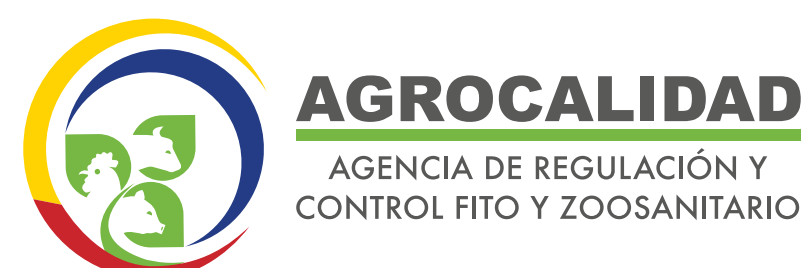

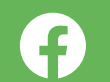

@facebook

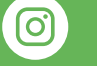

@instagram

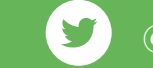

@twitter

Agencia de Regulación y Control Fito y Zoosanitario

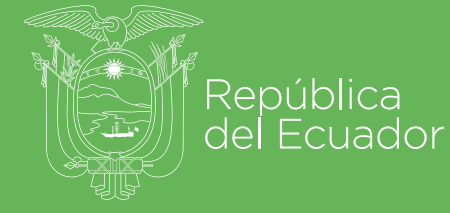

Gobierno <sup>1</sup> <sup>A</sup> del Encuentro

Juntos Io logramos